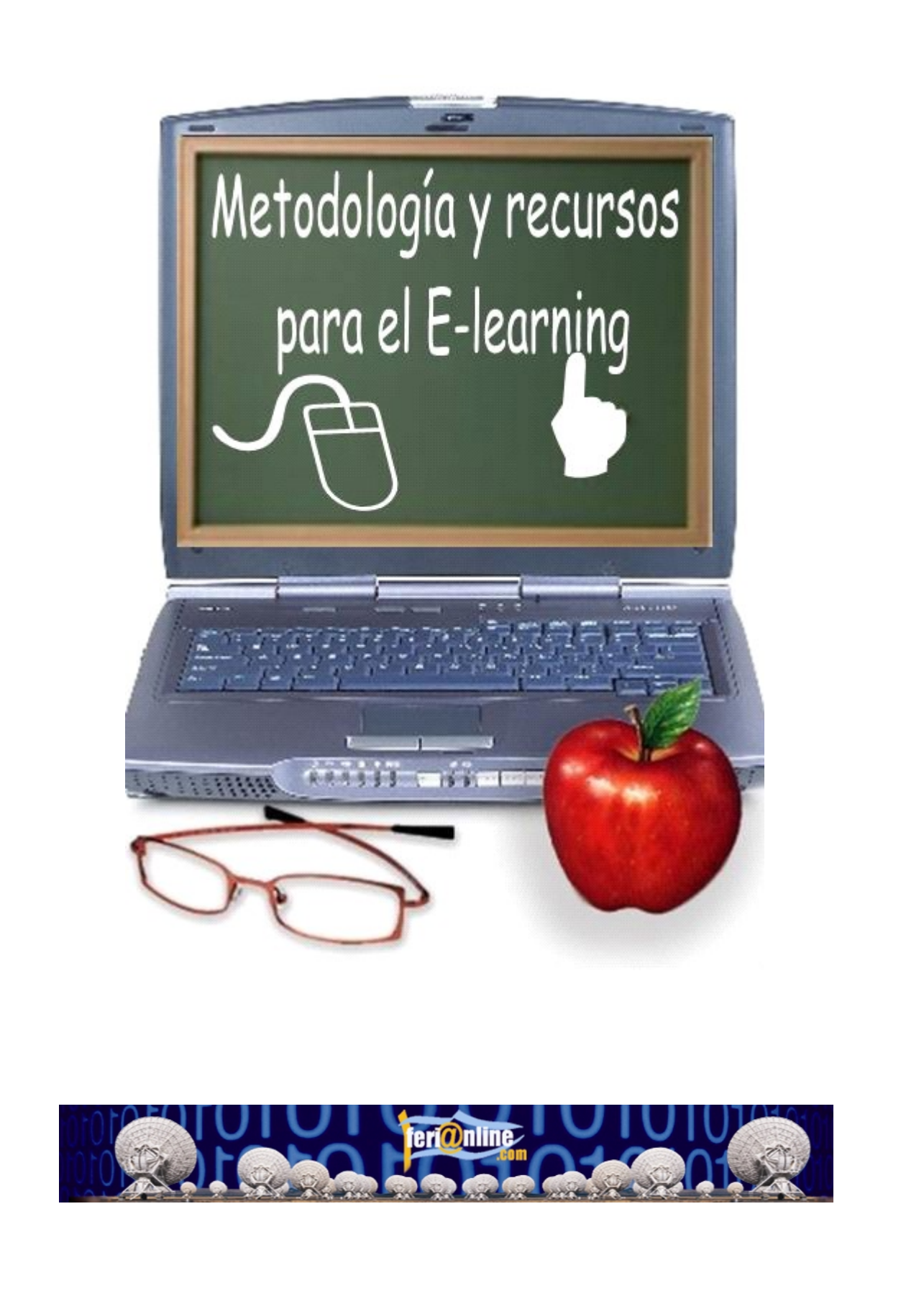

FeriaOnline.com C/Llamaquique Nº 4 Tfno: 985256655 33005 Oviedo mail: info@feriaonline.com Url: www.feriaonline.com

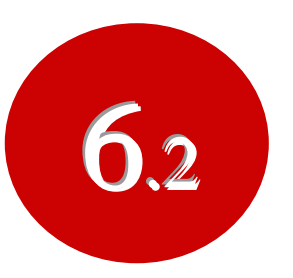

Creación de materiales con MS Office

ÍNDICE:

2.- DOCUMENTOS CON EXCEL

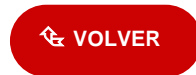

## 2.- DOCUMENTOS CON EXCEL

Hoy por hoy podremos crear documentos en Excel interactivos que al igual que con Word los podremos guardar en formato propio formato **.xls**, o bien en **htm.** Aunque el formato más utilizado es el **.xls** dado que casi todos los ordenadores tienen Microsoft Excel y así podremos interactuar mejor, cuando pinchamos un hipervínculo a un archivo **.xls** nuestro navegador nos indicará si deseamos [Abrir], [Guardar] o [Cancelar] en nuestro PC, a lo que podemos pulsar [Abrir] y así verlo desde el mismo.

La mejor manera de ver su funcionamiento es viendo un ejemplo:

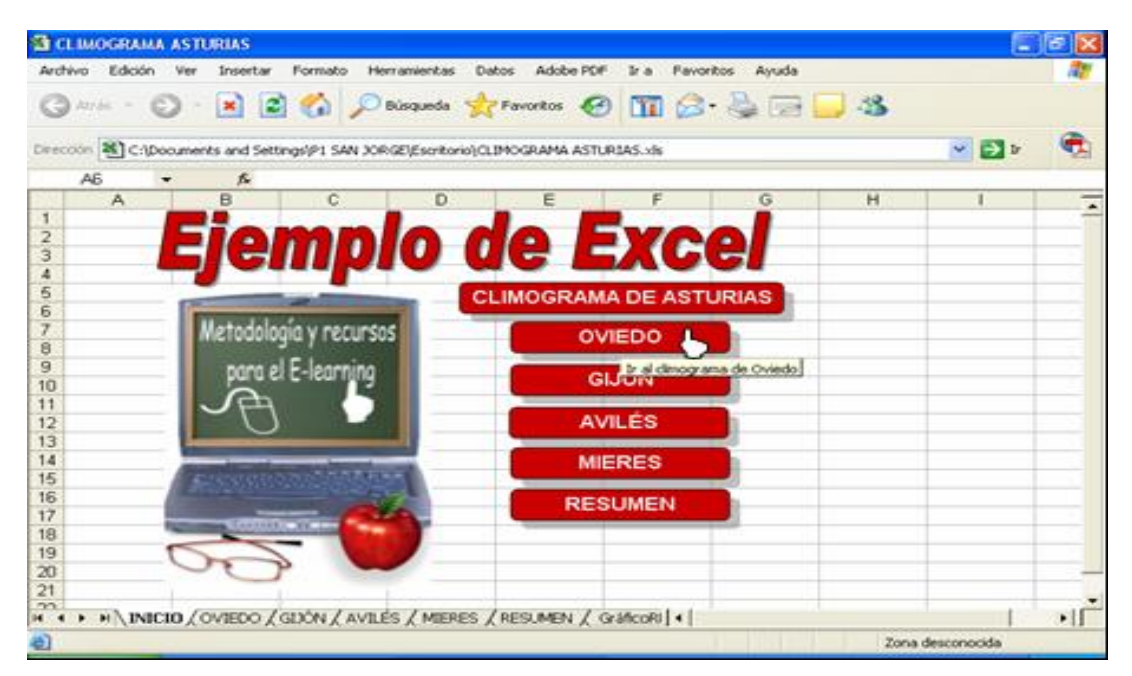

Aquí tenemos un archivo de Excel abierto desde nuestro navegador, con varias hojas de cálculo, y que contienen una serie de botones rojos con hipervínculos con el fin de poder moverse entre ellas (en Excel al documento lo denominaremos **Libro**).

| <b>N</b> (                        | CLIMOGRAMA      | ASTURIAS          |                       |               |                      |                                         |             |                |             |       |  |  |
|-----------------------------------|-----------------|-------------------|-----------------------|---------------|----------------------|-----------------------------------------|-------------|----------------|-------------|-------|--|--|
| Arc                               | hivo Edición    | Ver Insertar Form | nato Herramie         | ntas Datos    | Adobe PDF            | Ir a Favoritos                          | Ayuda       |                |             | -     |  |  |
| 0                                 | Abrác y 🖉       |                   | Búcau                 | ada 🔶 Eau     | oritos 🙆             | 🜚 🔿 - 🕽                                 |             | <b>@</b>       |             |       |  |  |
| 0                                 |                 |                   |                       |               |                      |                                         |             |                |             |       |  |  |
| Dirección CLIMOGRAMA ASTURIAS.xks |                 |                   |                       |               |                      |                                         |             |                |             |       |  |  |
|                                   | B4 <b>▼</b> 100 |                   |                       |               |                      |                                         |             |                |             |       |  |  |
|                                   | A               | В                 | С                     | D             | Е                    | F                                       | G           | Н              |             |       |  |  |
| 1                                 |                 |                   | Climo                 | aran          | <b>1</b> a Ov        | <b>liedo</b>                            |             |                |             |       |  |  |
| 2                                 | DÍA             |                   |                       | <b>9</b> . an |                      | 1040                                    |             |                |             |       |  |  |
| 3                                 |                 | PLUVIOMETRIA I    | . MAX 1               | .MIN<br>8     | CLIMOGRAMA DE OVIEDO |                                         |             |                |             |       |  |  |
| 5                                 | MARTES          | 120               | 14                    | 8             | 140 -                |                                         |             | т З            | 0           |       |  |  |
| 6                                 | MIÉRCOLES       | 110               | 12                    | 7             | 🖉 🖉 120 -            |                                         |             |                | 5 10        |       |  |  |
| 7                                 | JUEVES          | 80                | 17                    | 9             | <b>≧</b> 100 -       |                                         | L           |                | ő           |       |  |  |
| 8                                 | VIERNES         | 70                | 19                    | 11            | 5 80 -               |                                         |             |                | L S S S     |       |  |  |
| 9                                 | SABADO          | 5                 | 23                    | 13            | - <u> </u>           | └┥ <sup>╸</sup> ┝═┤╸ <mark>╞╼╶┥╻</mark> |             | <sup>+</sup> 1 | 5¥₽         |       |  |  |
| 10                                | DOMINGO         | U                 | 25                    | 13            | - <u><u> </u></u>    | ┥┥┥                                     | ┝┛╋         |                | 0 5 2       |       |  |  |
| 12                                |                 |                   |                       |               | ≣ <sub>20</sub> .    | + $+$ $+$ $+$                           |             | - 5            | 5           |       |  |  |
| 13                                | SOLC            | PUEDES MODIFI     | CAR LOS DA            | TOS           | - o ·                |                                         | └╷╽╽╷╽╽╷    | ↓ 0            |             |       |  |  |
| 14                                |                 | DE LA ZONA A      | MARILLA               |               | در ا                 | 0 L 2                                   | 9 A 5       | »              | PLUMONETRIA | ٦ 🗆 🛛 |  |  |
| 15                                |                 |                   |                       |               |                      | AND SAUL                                | y the state | STATES -       | — T. Máx    |       |  |  |
| 16                                |                 |                   |                       |               | _                    | DIAS I                                  | DE LA SEMA  | NĂ 🚽           | - T.MIN     |       |  |  |
| 17                                | VO              | VER .             |                       |               |                      |                                         |             |                |             |       |  |  |
| 19                                |                 |                   |                       |               |                      |                                         |             |                |             |       |  |  |
| 20                                |                 |                   |                       |               |                      |                                         |             |                |             |       |  |  |
| 21                                |                 |                   |                       |               |                      |                                         |             |                |             |       |  |  |
|                                   |                 |                   |                       |               |                      |                                         |             |                |             |       |  |  |
| <b>a</b>                          | ( inter         | - /               | · / · · · · · · · / · |               |                      |                                         |             | Zona desc      | ropocida    | 1.1   |  |  |
|                                   |                 | _                 |                       |               |                      |                                         |             | Zona dest      | lonocida    |       |  |  |

En una de estas hojas podemos ver el climograma de Oviedo como se puede ver en la imagen, que tiene otro hipervínculo a la hoja Inicio.

Según vayamos modificando los datos se modificarán todos los objetos relacionados con este, pero para que el alumno sólo pueda modificar los datos hemos **protegido** la hoja, para que el alumno no modifique por equivocación los títulos o las fórmulas. Esto se realiza cuando estamos creando la hoja de cálculo desde Excel, pulsando en el menú <u>Herramientas/Proteger/Proteger Hoja</u>

| 🛚 Microsoft Excel - CLIMOGRAMA ASTURIAS |                     |                              |                         |                       |                                        |     |                                      |                        |          |                             |               | X       |       |     |
|-----------------------------------------|---------------------|------------------------------|-------------------------|-----------------------|----------------------------------------|-----|--------------------------------------|------------------------|----------|-----------------------------|---------------|---------|-------|-----|
| 8                                       | <u>A</u> rchivo     | Edició                       | ón <u>V</u> er <u>I</u> | <u>I</u> nsertar      | <u>F</u> ormato                        | Her | ramientas Da <u>t</u> os Ve <u>r</u> | <u>n</u> tana <u>?</u> | _ A      | Ad <u>o</u> be PDF          | Escriba una p | regunta | • = d | 5 × |
| D                                       | 🚔 🔲                 | 8                            | 6 🖨 🗅                   | ABC V                 | : 🖻 🛍                                  | ABC | Ortografía                           | F7                     | ₽↓       | 👬 🛍 📣 100%                  | - 🛛 🗸         |         |       |     |
| Ari                                     | Arial • 10 • N K S  |                              |                         | -                     | Comprobación de errores                |     |                                      |                        |          |                             |               |         |       |     |
|                                         |                     |                              |                         |                       |                                        |     | Compartir libro                      |                        |          |                             |               | _       |       |     |
| -                                       | C11                 | •                            | fx                      |                       |                                        |     | Proteger                             | •                      | 6        | Proteger <u>h</u> oja       |               |         |       |     |
|                                         | A                   |                              | В                       |                       | С                                      |     | Euroconversión                       |                        | Ę        | 👌 Proteger libro            |               |         | I     |     |
| 1                                       |                     |                              |                         |                       | Pron                                   |     | C <u>o</u> laboración en línea       | •                      |          | Proteger y <u>c</u> omparti | r libro       |         |       | _   |
| 3                                       | PLUVIOMETRIA T. MÁX |                              |                         | Auditoría de fórmulas | •                                      | -   | ×                                    |                        | <u> </u> |                             | _             |         |       |     |
| 4                                       | LUNES 92,5 10       |                              | i 16                    |                       | Herramientas en Internet RAMA PROMEDIO |     |                                      |                        | ASTURIAS | 1                           |               |         |       |     |
| 5                                       | MARTES 115 1        |                              | 14                      |                       | Personalizar                           |     | Ŀ.                                   |                        |          | T 30                        | _             | _       |       |     |
| 7                                       | JUEVES              | ;                            |                         | 75                    | 12                                     |     | Opciones                             |                        | H        | 7                           | _             | - 25    | _     |     |
| 8                                       | VIERNE              | s                            |                         | 62,5                  | i                                      |     | *                                    |                        |          |                             |               | - 20 v  | š     |     |
| 9                                       | SÁBAD               | ABADO 6,75 26,5 16,25 $=$ 80 |                         |                       |                                        |     |                                      |                        | GRA      |                             |               |         |       |     |

¿Qué celdas son las que quedarán protegidas o desprotegidas?, estas propiedades se las podremos crear o modificar a las celdas seleccionadas desde **Formato/Celdas...** 

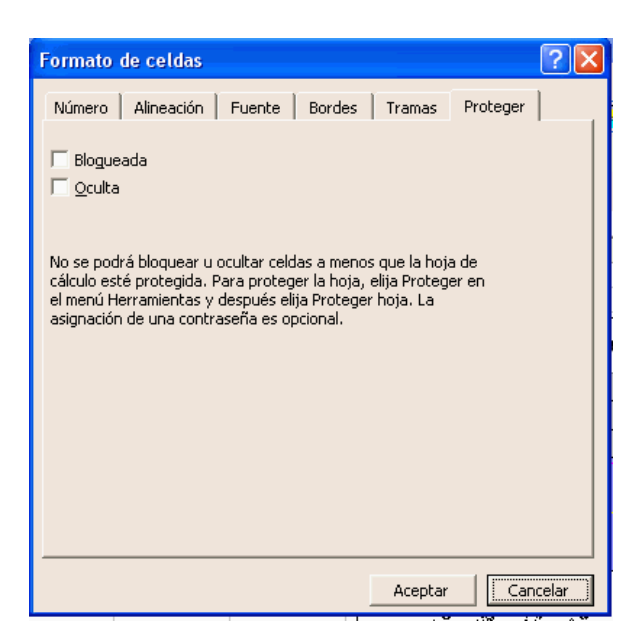

Los archivos de Excel también los podremos guardar en formato **.htm** y quedaría como se puede observar en la imagen.

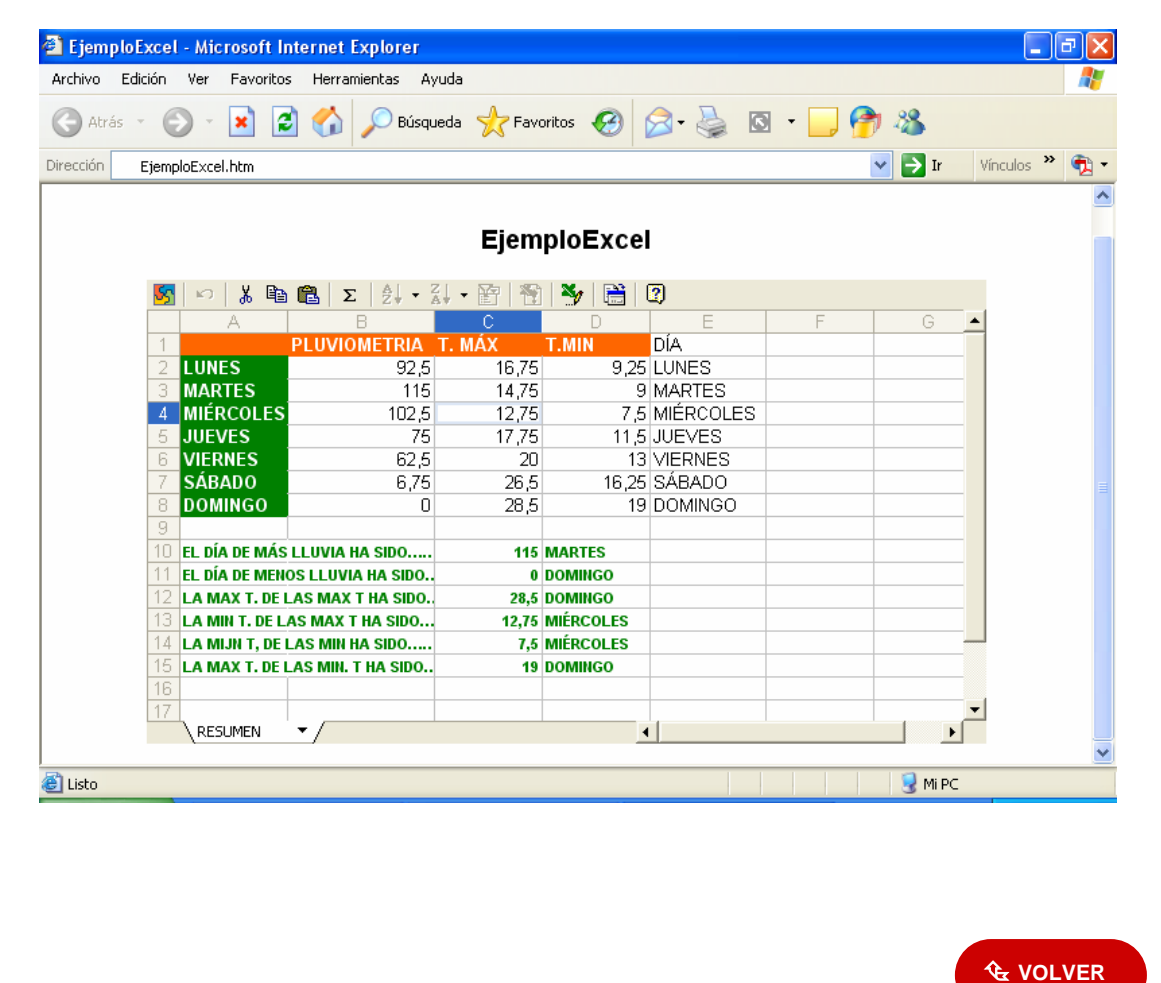